## HƯỚNG DẪN THEO DÕI KẾT QUẢ ĐÁNH GIÁ BỘ CHỈ SỐ CHỈ ĐẠO, ĐIỀU HÀNH VÀ ĐÁNH GIÁ CHẤT LƯỢNG PHỤC VỤ NGƯỜI DÂN VÀ DOANH NGHIỆP

- Bước 1: Truy cập địa chỉ https://dichvucong.gov.vn

- Bước 2: Chọn mục "Kết quả đánh giá Bộ chỉ số phục vụ người dân và doanh nghiệp của bộ, ngành, địa phương".

| Gić  | ới thiệu                | Thông tin và dịch vụ | Thanh toán trực tuyến                                                                        | Phản ánh kiến nghị | Thủ tục hành chính                           | Hỗ trợ        |
|------|-------------------------|----------------------|----------------------------------------------------------------------------------------------|--------------------|----------------------------------------------|---------------|
|      |                         |                      |                                                                                              |                    |                                              |               |
| 1.18 | Nhập tù                 | khoá tìm kiếm        |                                                                                              |                    | Tìm kiếm nâng cao                            | ۹ 🖌           |
|      | 0116                    | 31/21/1/2/7/         | ZZALI I.A.                                                                                   | A REAL             | 1.1.1.1.1.1.1.1.1.1.1.1.1.1.1.1.1.1.1.1.     | <u>(]]2[]</u> |
|      | Dịch vụ công trực tuyến |                      | Kết quả đánh giá Bộ chỉ số phục<br>vụ người dân và doanh nghiệp của<br>bộ, ngành, địa phương |                    | ch vụ công liên thông: Khai sinh,<br>Khai tử |               |

- **Bước 3:** Chọn xem kết quả tổng hợp và từng nhóm chỉ tiêu như: "Công khai, minh bạch", "Tiến độ giải quyết", "Dịch vụ công trực tuyến", "Mức độ hài lòng", "Số hóa hồ sơ" theo từng thời điểm tháng/ quý/ năm của từng địa phương.

Ví dụ: Xem kết quả đánh giá của 11 đơn vị huyện, thị xã, thành phố trên địa bàn tỉnh Sóc Trăng, khi vào xem sẽ chọn ở ô Tỉnh/thành phố là Sóc Trăng.

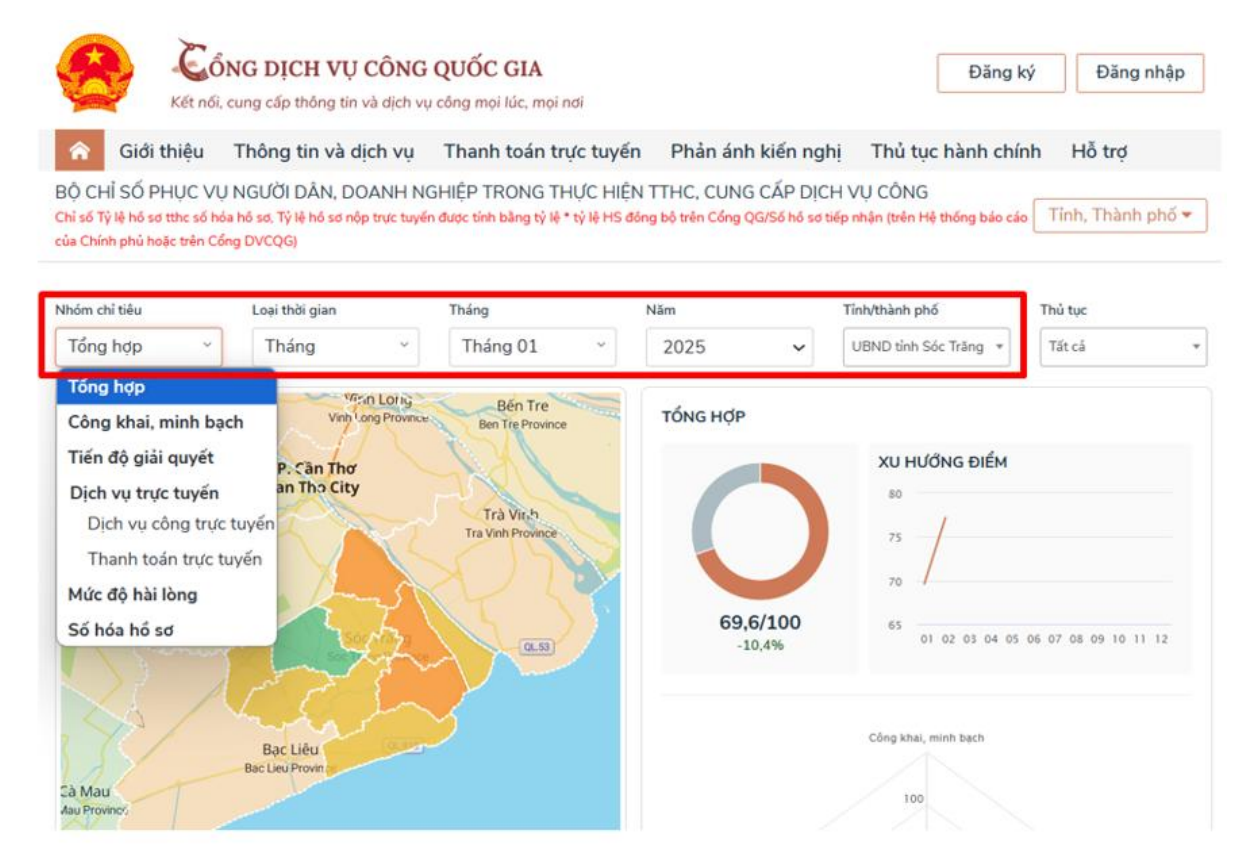